# Submitting a Fall 2024 Registration Ticket

1

| 1                             | Navigate to Academic and Enterprise Systems Support Portal                                                                                                    |
|-------------------------------|----------------------------------------------------------------------------------------------------|
|                               |                                                                                                    |
| 2                             | Login to the <u>AES Support Portal</u>                                                                                                    |
|                               | SUPPORT SERVICES                                                                                                    |
| come to<br>nity wi<br>se, and | o AES Support Services. Our dedicated team is committed to providing our campus<br>th the best possible support for our academic systems, including myWCU, RamPort<br>Navigate. Our goal is to ensure that you have the tools and resources essential fo<br>achieving success. |
|                               |                                                                                                    |
|                               |                                                                                                    |
|                               | REPORT A PROBLEM REQUEST SERVICES ONBASE SUPPORT                                                                                                    |

#### Select Request Services

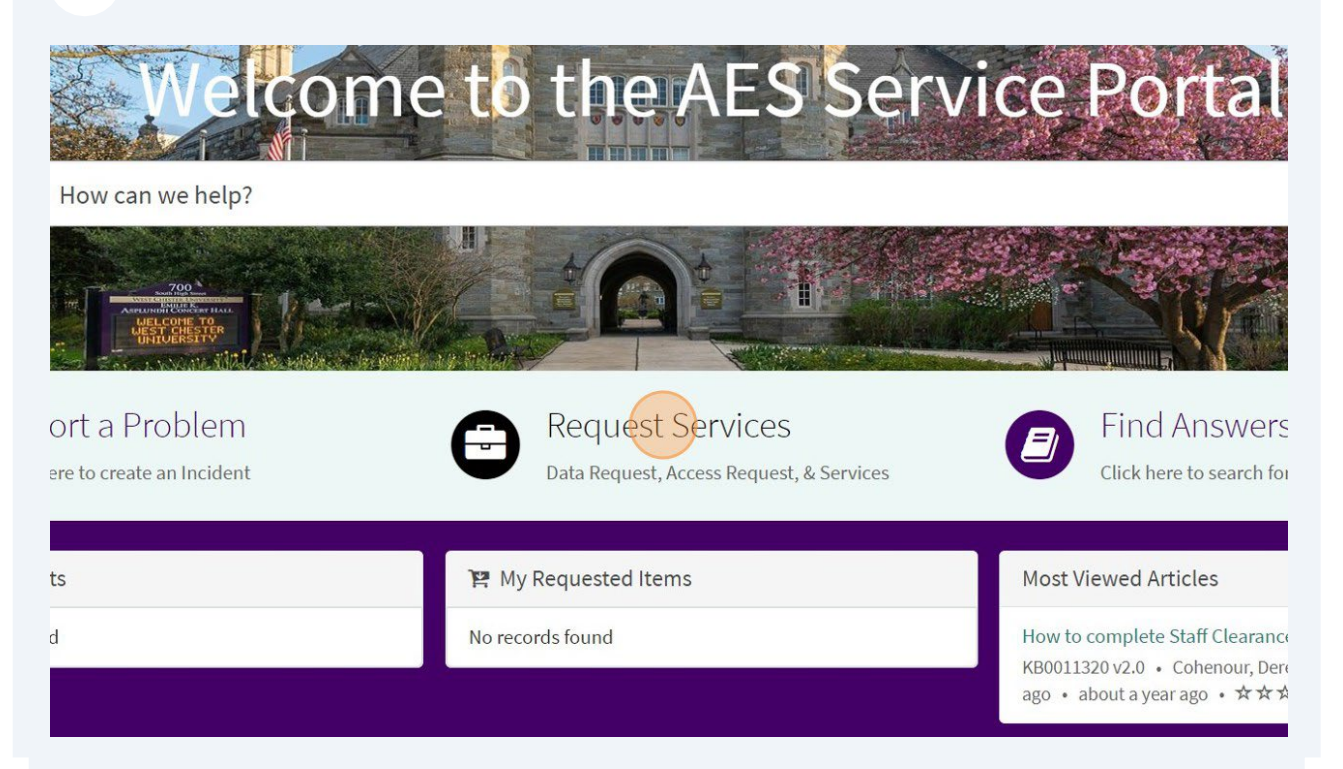

#### 4 Select Fall 2024 Registration Help

|                                     | Visit to IST Portal | Knowledge Catalog Ro                                            | equests Krier, Jenna                            |
|-------------------------------------|---------------------|-----------------------------------------------------------------|-------------------------------------------------|
|                                     | S                   | earch Catalog                                                   | ٩                                               |
| r Items                             |                     |                                                                 |                                                 |
| s <mark>s Request</mark><br>Request | Data Request        | Fall 2024 Regist<br>Request help with a<br>Registration Challer | <mark>tration Help</mark><br>n Fall 2024<br>nge |
| etails                              | View Details        | View Details                                                    |                                                 |

**5** Select your current role at West Chester University. You will notice your name and email auto-populate the **REQUESTOR NAME** and **EMAIL** fields.

| Home > AES Service Catalog > Fa              | ll 2024 Registration H | Help | > Fall 2024 Registration Help |  |
|----------------------------------------------|------------------------|------|-------------------------------|--|
| Indicates required                           |                        |      |                               |  |
| malcates required                            |                        |      |                               |  |
| * Are you a Student, Faculty, Staff, or Depa | rtment Chair?          |      |                               |  |
| <ul> <li>Undergraduate Student</li> </ul>    |                        |      |                               |  |
| Graduate Student                             |                        |      |                               |  |
| Faculty                                      |                        |      |                               |  |
| Staff                                        |                        |      |                               |  |
| O Department Chair                           |                        |      |                               |  |
| Requestor Information                        |                        |      |                               |  |
| * Requestor Name                             |                        |      | Email                         |  |
| <b>1</b> Krier, Jenna M.                     | ×                      | •    | JKrier@wcupa.edu              |  |
|                                              |                        |      |                               |  |

| Requestor Information                                                                                                    |                    |           |                    |  |
|----------------------------------------------------------------------------------------------------|--------------------|-----------|--------------------|--|
| * Requestor Name                                                                                                    |                    |           | Email              |  |
| Krier, Jenna M.                                                                                                    | ×                  | *         | JKrier@wcupa.edu   |  |
| * Please select the challenge you are experie None                                                                                                    | encing when trying | g to enro | oll for Fall 2024. |  |
| Please select the challenge you are experie None                                                                                                    | ncing when trying  | g to enro | oll for Fall 2024. |  |
| Please select the challenge you are experied  None  Department Consent to Add                                                                                                    | ncing when trying  | g to enro | oll for Fall 2024. |  |
| * Please select the challenge you are experied<br>None<br>Department Consent to Add<br>Overload Credit Enrollment                                                                 | encing when trying | g to enro | oll for Fall 2024. |  |
| * Please select the challenge you are experied<br>None<br>Department Consent to Add<br>Overload Credit Enrollment<br>Prerequisite/Co-Requisite Override                           | encing when trying | g to enro | oll for Fall 2024. |  |
| * Please select the challenge you are experied<br>None<br>Department Consent to Add<br>Overload Credit Enrollment<br>Prerequisite/Co-Requisite Override<br>Time Conflict Override | encing when trying | g to enro | oll for Fall 2024. |  |

Your options will be as follows:

- Student needing course override for Fall 2024
- Staff not knowing how to register a student in banner
- Time Ticket/Enrollment appointment errors
- Closed Class Override
- Department Consent to Add
- Overload Credit Enrollment
- Prerequisite/Corequisite Override
- Course Repeats Error Message
- Assistance Enrolling into a Waitlist
- Other items that are directly related to Registration

| <ul> <li>Department Chair</li> </ul>                                                                      |   |   |                  |
|----------------------------------------------------------------------------------------------------|---|---|------------------|
| Requestor Information                                                                                     |   |   |                  |
| * Requestor Name                                                                                          |   |   | Email            |
| <b>0</b> Krier, Jenna M.                                                                                  | × | • | JKrier@wcupa.edu |
| * Is this for multiple students?                                                                          |   |   |                  |
| * Is this for multiple students?                                                                          |   |   |                  |
| * Is this for multiple students?                                                                          |   |   |                  |
| * Is this for multiple students?                                                                          |   |   |                  |
| * Is this for multiple students?<br>None<br>Course Information<br>* Term Selection<br>None                |   | • |                  |
| * Is this for multiple students?  - None  Course Information  * Term Selection  None  * Course Department |   | • |                  |

8

#### You can select **YES** if you are entering the issue for more than 1 student.

| * Requestor Name                         |                             | Email                |    |
|------------------------------------------|-----------------------------|----------------------|----|
| Krier, Jenna M.                          | ×                           | JKrier@wcupa.ec      | lu |
| Request Details                          |                             |                      |    |
| * Please select the challenge you are ex | periencing when trying to e | nroll for Fall 2024. |    |
| Course Repeats Error Message             |                             |                      |    |
| None                                     |                             |                      |    |
| None                                     |                             |                      |    |
|                                          |                             |                      |    |
| Yes                                      |                             |                      |    |

**9** If you select yes, you will be prompted with a text box to indicate all of the students and their IDs. You also have the option of adding an attachment with the full list.

| ×                     | •                     | JKrier@wcupa.edu                   |
|-----------------------|-----------------------|------------------------------------|
|                       |                       |                                    |
| iencing when trying t | o enro                | ll for Fall 2024.                  |
|                       |                       |                                    |
|                       |                       |                                    |
|                       |                       |                                    |
| or use the "add attac | hment                 | s" feature below to upload a list" |
|                       |                       |                                    |
|                       | •                     |                                    |
|                       |                       |                                    |
|                       |                       |                                    |
|                       | iencing when trying t | iencing when trying to enrol       |

**10** If you do not have a full list, select **NO** to enter 1 student ID.

| Pequest Details                            |                        |         |                   |
|--------------------------------------------|------------------------|---------|-------------------|
| * Please select the challenge you are exit | periencing when trying | to enro | ll for Fall 2024. |
|                                            | seriencing when a ying | to enro |                   |
| Course Repeats Error Message               |                        |         |                   |
| * Is this for multiple students?           |                        |         |                   |
| Yes                                        |                        |         |                   |
|                                            |                        |         |                   |
|                                            |                        |         |                   |
| None                                       |                        |         |                   |
| Yes                                        |                        |         |                   |
| No                                         |                        |         |                   |
| * Term Selection                           |                        |         |                   |
| None                                       |                        | •       |                   |
|                                            |                        |         |                   |
| *Course Department                         |                        |         |                   |

## **11** You can start by typing the student's name.

| Req         | uest Details                                                                       |
|-------------|------------------------------------------------------------------------------------|
| *Ple        | ase select the challenge you are experiencing when trying to enroll for Fall 2024. |
| Cou         | irse Repeats Error Message                                                         |
| *Is t       | his for multiple students?                                                         |
| No          |                                                                                    |
| Stud        | ent ID                                                                             |
| Cou<br>*Tou | rse Information                                                                    |
| N           | one                                                                                |

**12** That will provide you a list of individuals. Select the appropriate student.

| Requestor Information |
|-----------------------|
| *Requestor Name Email |

## Please make sure to enter the student's ID in the Student ID field.

| No                 |   |  |
|--------------------|---|--|
| Student Name       |   |  |
| Krier, Jenna M.    |   |  |
| Course Information |   |  |
| * Term Selection   |   |  |
| None               | v |  |
| *Course Department |   |  |
| oodibe beparamente |   |  |

Please enter the term you are trying to register the student for.

| No                                                        |          |  |
|-----------------------------------------------------------|----------|--|
| Student Name                                              |          |  |
| <b>1</b> Krier, Jenna M.                                  |          |  |
| Student ID                                                |          |  |
|                                                           |          |  |
| 0689040                                                   |          |  |
| Course Information * Term Selection                       | ×        |  |
| Course Information  * Term Selection  * Course Department | <b>v</b> |  |

**15** While we are requesting these forms be specific to Fall 2024 in RamPortal, you can indicate for Summer 2024 as well.

| No                       |   |   |  |
|--------------------------|---|---|--|
| Student Name             |   |   |  |
| <b>1</b> Krier, Jenna M. |   |   |  |
|                          |   | 1 |  |
| <u> </u>                 | 4 | ] |  |
| None                     |   |   |  |
| Summer 2024              |   |   |  |
| Fall 2024                |   |   |  |
| None                     |   | 1 |  |
|                          |   |   |  |
| * Course Department 😧    |   | _ |  |
| Ex PIO                   |   |   |  |

**16** You may be asked to indicate course info on this form. These fields will be required in order to best assist you.

| Course Inform    | ation |   |  |
|------------------|-------|---|--|
| * Term Selection |       |   |  |
| Fall 2024        |       | • |  |
| * Course Departm | ent O |   |  |
| Ex BIO           |       |   |  |
|                  | 2     |   |  |
| * Course Number  | 0     |   |  |
| Ex. 100          |       |   |  |
| *Course Section  | 0     |   |  |
| Fx. 01           |       |   |  |

**17** The CRN is the unique course number in RamPortal. This is optional and if you do not have it, that is **OKAY**.

| Bio                     |                                    |                     |                     |     |
|-------------------------|------------------------------------|---------------------|---------------------|-----|
| ***                     |                                    |                     |                     |     |
| * Course Number         |                                    |                     |                     |     |
| 100                     |                                    |                     |                     |     |
| *Course Section 😧       |                                    |                     |                     |     |
| 01                      |                                    |                     |                     |     |
| CRN 😨                   |                                    |                     |                     |     |
| Ex. 30005               |                                    |                     |                     |     |
| Is there anything speci | fic you'd like us to know about yo | ur experience so we | can best assist you | 2 0 |
| is there anything speci | ic you a like as to know about yo  | ar experience so we | can best assist you | •   |

Please indicate if there is anything else we can do to assist you.

| 100               |                                |                        |                           |   |
|-------------------|--------------------------------|------------------------|---------------------------|---|
| * Course Section  | 0                              |                        |                           |   |
| CRN 😨             |                                |                        |                           |   |
| 12345             |                                |                        |                           |   |
|                   |                                | about your ovporionce  | o we can best assist you? | 0 |
| Is there anything | specific you'd like us to know | about your experiences |                           |   |
| Is there anything | specific you'd like us to know | about your experiences | 12                        |   |
| Is there anything | specific you'd like us to know | about your experiences |                           |   |
| Is there anything | specific you'd like us to know |                        |                           |   |

### Click "Request"

|                                         | Visit to IST Portal | Knowledge    | Catalog | Requests | KM Krier, Jeni | na M. |
|-----------------------------------------|---------------------|--------------|---------|----------|----------------|-------|
| ion Help > Fall 2024 Registration Help  | Sea                 | arch Catalog |         |          | ٩              |       |
|                                         |                     |              | Reg     | liest    |                | ^     |
|                                         |                     |              |         |          |                |       |
|                                         |                     |              |         |          |                |       |
|                                         |                     |              |         |          |                |       |
| experience so we can best assist you? 🔞 |                     |              |         |          |                |       |

## Click 'Request' one more time.

|                         | Visit to IST Dortal modal 8 | je Catalog Red | quests 🛛 🧰 Krier, Jenna M |
|-------------------------|-----------------------------|----------------|---------------------------|
| est Confirmation        | ×                           |                |                           |
| or <b>O</b>             |                             |                | Q                         |
| na M.                   |                             |                |                           |
| instructions (Optional) |                             |                |                           |
|                         |                             | Submitting     |                           |
|                         | Cancel Request              |                |                           |
|                         |                             |                |                           |
|                         |                             |                |                           |
|                         |                             |                |                           |
|                         |                             |                |                           |